To provide students with alternative test settings (dates, time, or submission options) on timed tests, such as when accommodations are needed, follow the steps below.

| 1. Open the Test<br>Settings menu |                                                                                                   | Edit the Test                             |
|-----------------------------------|---------------------------------------------------------------------------------------------------|-------------------------------------------|
| Choose "Edit the                  |                                                                                                   | Edit the Test Options                     |
| Test Options."                    |                                                                                                   | Adaptive Release                          |
|                                   |                                                                                                   | Adaptive Release: Advanced                |
|                                   |                                                                                                   | Add Alignments                            |
|                                   |                                                                                                   | Set Review Status(Disabled)               |
|                                   |                                                                                                   | Metadata pi                               |
|                                   |                                                                                                   | Statistics Tracking (On/Off)              |
|                                   |                                                                                                   | View Statistics Report                    |
|                                   |                                                                                                   | User Progress                             |
|                                   |                                                                                                   | Move                                      |
|                                   |                                                                                                   | Item Analysis                             |
|                                   | 1 second                                                                                          | Delete                                    |
|                                   | Final Exam - Open Exam Here                                                                       | 0                                         |
|                                   | Enabled: Statistics Tracking                                                                      |                                           |
| 2 In castion #2                   |                                                                                                   |                                           |
| Z. IN Section 2.                  | 2. Test Availability                                                                              |                                           |
| Availability":                    | Make the Link Available 🛞 Yes 🕥 No                                                                |                                           |
| Check the "Set                    |                                                                                                   |                                           |
| • Check the Set                   | Add a New Announcement for O Yes O No<br>this Test                                                |                                           |
| enter the                         |                                                                                                   |                                           |
| duration of the                   | Multiple Attempts<br>Allow Unilmited Attempts                                                     |                                           |
| test for the class                | Number of Attempts                                                                                |                                           |
| Also select the                   | Force Completion                                                                                  |                                           |
| "Auto Submit"                     | Once started, this test must be completed in one sitting.                                         |                                           |
| option for "on."                  |                                                                                                   |                                           |
|                                   | 🗑 Set Timer                                                                                       | 2007-00-00-00-00-00-00-00-00-00-00-00-00- |
|                                   | Fet expected completion time. Selecting this option also reco                                     | ords completion time for this Te          |
|                                   | eo Minutes                                                                                        |                                           |
|                                   | O OFF @ ON                                                                                        |                                           |
|                                   | OFF The user is given the option to continue af<br>ON: Test will save and submit automatically wh | ter time expires.<br>hen time expires.    |
|                                   |                                                                                                   |                                           |
|                                   | Display After barranne Display at a                                                               |                                           |
|                                   | Enter dates as mm/dd/yyyy. Time may be entered in any                                             | increment.                                |
|                                   | 💿 Display Until 03/12/2015 🛛 🛤 03:26 PM                                                           |                                           |
|                                   | Enter dates as mm/dd/yyyy. Time may be entered in any                                             | increment.                                |
|                                   |                                                                                                   |                                           |
|                                   | Password                                                                                          |                                           |

| 3. In section 3. "Test Availability Exceptions:"                                                                                                    |
|----------------------------------------------------------------------------------------------------|
| Click on the button "Add User or Group"                                                                                                    |
| 3. Test Availability Exceptions                                                                                                    |
| Click <b>Add User or Group</b> to search for course users and groups to add to the except<br>for Exceptions. If you choose to use groups, you must make the group unavailable if you<br>Add User or Group                                                                                                    |
| 4. From the student list that appears:                                                                                                    |
| <ul> <li>Check the box to the left of the name(s) of student(s) or group(s) that should have different settings than the class.</li> <li>Then click on the "Submit" button.</li> </ul>                                                                                                    |
| Add User or Group                                                                                                    |
| Search: Any V Not Blank V Go                                                                                                    |
| User or Group     User ID or Group Name     First Name     Last Name                                                                                                    |
| Test Student) Test Student)                                                                                                    |
| Select Student(s) name(s)<br>Then click on "Submit"<br>button.                                                                                                    |
|                                                                                                    |
| < Cancel Submit                                                                                                    |
| 5. Then set individualized time, Auto-Submit, Availability, and Force<br>Completion options for each student or group that you selected.                                                                                                    |
| 3. Test Availability Exceptions                                                                                                    |
| Click <b>Add User or Group</b> to search for course users and groups to add to the exception list. Timer and Force Completion must be<br>enabled in the previous Test Availability step to enable those settings for Exceptions. If you choose to use groups, you must make the<br>group unavailable if you do not want students to see group members. Click <b>Remove all Exceptions</b> to delete all exceptions for the<br>test. |
| Add User or Group Remove All Exceptions Set individualized time/submission/Availability dates.                                                                                                    |
| User or Group Name Attempts Timer Availability Force Completion                                                                                                    |
| ▲ Test Student) Single Attempt ▼ 🖉 80 📓 🔺 🗶                                                                                                    |
| 6. Click on the Submit button (bottom of the page) to save the settings.                                                                                                    |